Para importar un certificado en Firefox es necesario que la copia se haya realizado con contraseña puesto que, para instalarlo en este navegador, es obligatorio introducir la "contraseña de respaldo". Además, la copia debe haberse efectuado en un formato válido. El icono de una copia válida será un sobre abierto con un certificado asomando y una llave, y la extensión .PFX o .P12. Si no visualiza la extensión, haga clic con el botón derecho del ratón sobre el icono del certificado y acceda a "Propiedades".

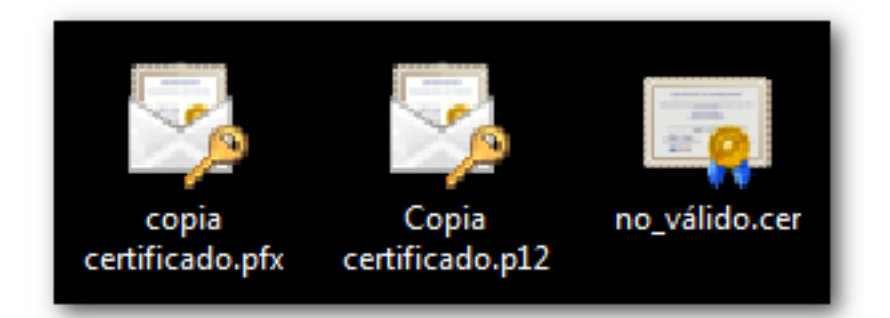

En Mozilla Firefox, acceda a "Abrir menú" (icono de tres rayas horizontales situado en la esquina superior derecha del navegador), "Opciones" o al menú "Herramientas", "Opciones".

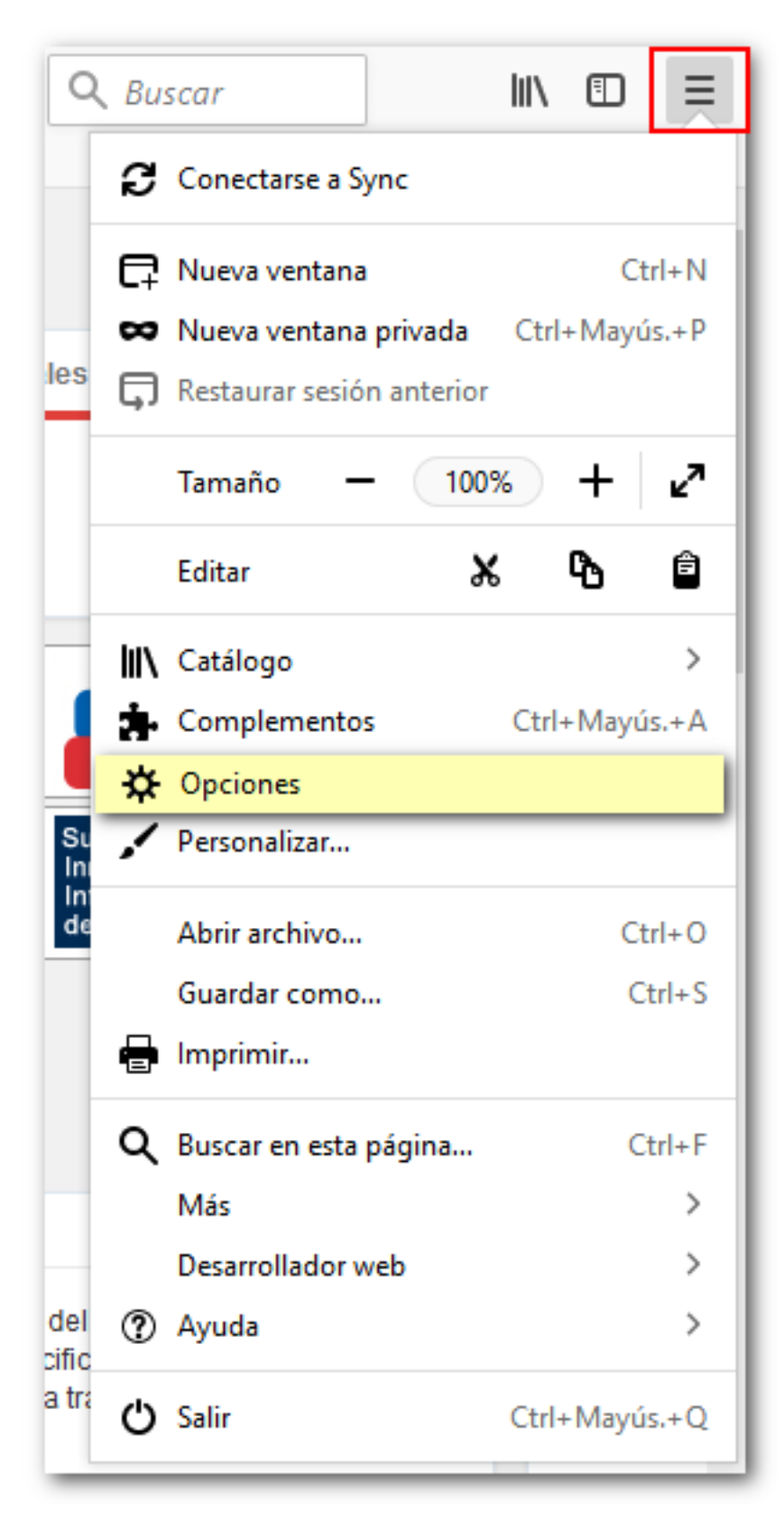

Haga clic en "Privacidad y seguridad", "Seguridad", "Certificados". Compruebe que la opción "Preguntar cada vez" esté marcada para que la selección del certificado al acceder a las opciones de la página que lo requieran sea correcta. Haga clic en el botón "Ver certificados".

| General                                                                   | Seguridad                                                                                                    |
|---------------------------------------------------------------------------|----------------------------------------------------------------------------------------------------|
| <b>Q</b> Buscar                                                           | Protección contra contenido engañoso y software peligroso                                                                                                    |
| <ul> <li>Privacidad y<br/>seguridad</li> <li>Cuenta de Firefox</li> </ul> | <ul> <li>Bloquear contenido peligroso y engañoso Saber más</li> <li>Bloquear descargas peligrosas</li> <li>Advertirle sobre software no deseado y poco usual</li> </ul>                                                                                                    |
| <ol> <li>Avuda de Firefox</li> </ol>                                      | Certificados         Cuando un servidor solicite su certificado personal         Seleccionar uno automáticamente         Preguntar cada vez         Consultar a los servidores respondedores OCSP para confirmar la validez actual de los certificados         Dispositivos de seguridad |

Sitúese en la pestaña "Sus certificados" y después pulse el botón "Importar...".

|                         |                 | Adı                      | ministrador de certificados |                 |             |
|-------------------------|-----------------|--------------------------|-----------------------------|-----------------|-------------|
| Sus certificados        | Personas        | Servidores               | Autoridades Otros           |                 |             |
| iene certificados de es | tas organizacio | ones que le identifi     | can:                        |                 |             |
| Nombre del certificad   | 0               |                          | Dispositivo de seguridad    | Número de serie | Caduca el   |
| mbre del certificad     | 0               |                          | Dispositivo de seguridad    | Número de serie | Caduca el   |
| del certificad          | D               |                          | Dispositivo de seguridad    | Número de serie | Caduca el 🛛 |
|                         |                 |                          |                             |                 |             |
|                         |                 |                          |                             |                 |             |
|                         |                 |                          |                             |                 |             |
|                         |                 |                          |                             |                 |             |
|                         |                 |                          |                             |                 |             |
|                         |                 |                          |                             |                 |             |
|                         |                 |                          |                             |                 |             |
|                         |                 |                          |                             |                 |             |
| Ver Hacer of            | opia Hao        | er copia de <u>t</u> odo | Importar Elimina <u>r</u>   |                 |             |

Seleccione el archivo que contiene la copia desde la ubicación en la que esté guardada y pulse el botón "Abrir" de la ventana "Archivo de certificado para importar".

| Organizar Vueva carpeta VEE V<br>Nombre Vector Vector | Tar<br>hivos |
|----------------------------------------------------------------------------------------------------|--------------|
| Nombre       Fecha de modifica       Tipo         24/05/2017 13:39       Carpeta de arc         26/06/2017 14:46       Carpeta de arc         21/08/2009 12:16       Acceso directo         Copia certificado.p12       16/10/2017 14:14       Personal Inform                                                                                                    | Tar<br>hivos |
| 24/05/2017 13:39       Carpeta de arc         26/06/2017 14:46       Carpeta de arc         21/08/2009 12:16       Acceso directo         Copia certificado.p12       16/10/2017 14:14       Personal Information                                                                                                    | hivos        |
| 26/06/2017 14:46 Carpeta de arc<br>21/08/2009 12:16 Acceso directo<br>Copia certificado.p12 16/10/2017 14:14 Personal Inform                                                                                                    | hivos        |
| Image: Second second second                                  | 111403       |
| Copia certificado.p12 16/10/2017 14:14 Personal Inform                                                                                                    | ) a l        |
|                                                                                                    | mati         |
| 29/01/2016 15:38 Acceso directo                                                                                                    | )            |
| 19/05/2017 15:43 Acceso directo                                                                                                    | )            |
| Este equipo 19/05/2017 17:42 Acceso directo                                                                                                    | )            |
| A Dad V K                                                                                                    | >            |
| Nombre: Copia certificado.p12                                                                                                    | 2;*.pfx) ~   |

Es posible que el navegador le pida que introduzca la contraseña maestra (es la contraseña del almacén de certificados del navegador Mozilla Firefox y por defecto viene sin establecer; si decide establecerla tenga en cuenta que su olvido puede causar la pérdida del certificado). Si no hay ninguna establecida podrá dejarla en blanco, pero si ya se estableció una tendrá que introducirla para poder seguir con la importación del certificado. Si no aparece ningún mensaje sobre la contraseña maestra siga adelante.

Una nueva ventana le solicitará que introduzca la contraseña que utilizó para cifrar la copia de respaldo. Acepte.

| Contras | eña requerida X                                                                         |
|---------|-----------------------------------------------------------------------------------------|
| ?       | Introduzca la contraseña que se usó para cifrar esta copia de respaldo del certificado: |
|         | ••••••                                                                                  |
|         | Aceptar Cancelar                                                                        |

Si todo es correcto el certificado aparecerá en la ventana del Administrador de certificados, en la pestaña "Sus certificados".

| Sus certificados Personas Servidores               | Autoridades Otros           |                 |                   |         |
|----------------------------------------------------|-----------------------------|-----------------|-------------------|---------|
| ene certificados de estas organizaciones que le id | entifican:                  |                 |                   |         |
| Nombre del certificado                             | Dispositivo de seguridad    | Número de serie | Caduca el         | 1       |
| /FNMT-RCM                                          | Disp. software de seguridad | 101004010       | domingo, 10 de no | oviembi |
| FNMT-RCM                                           | Disp. software de seguridad | 10/2040/17      | domingo, 10 de no | oviembr |
| FNMT-RCM                                           | Disp. software de seguridad | 10.004810       | domingo, 10 de no | oviembr |
| FNMT-RCM                                           | Disp. software de seguridad | 10.004817       | domingo, 10 de no | oviembr |

Si la copia no es válida, al importarla se instalaría en la pestaña de "Personas" en lugar de hacerlo en la pestaña "Sus certificados" y el certificado no sería válido para trabajar en la sede del ayuntamiento.